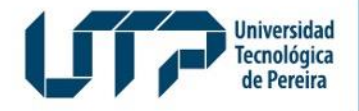

Gestión de Tecnologías Informáticas y Sistemas de Información

> GESTIÓN DE TECNOLOGÍAS INFORMÁTICAS Y SISTEMAS DE INFORMACIÓN

## Instructivo de Actualización de Datos

Universidad Tecnológica de Pereira

Diseño: Recursos Informáticos y Educativos CRIE Tel: (6) 313 7140

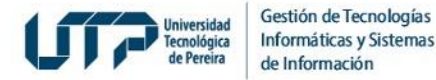

## 1. Ingrese a Sistemas de Información

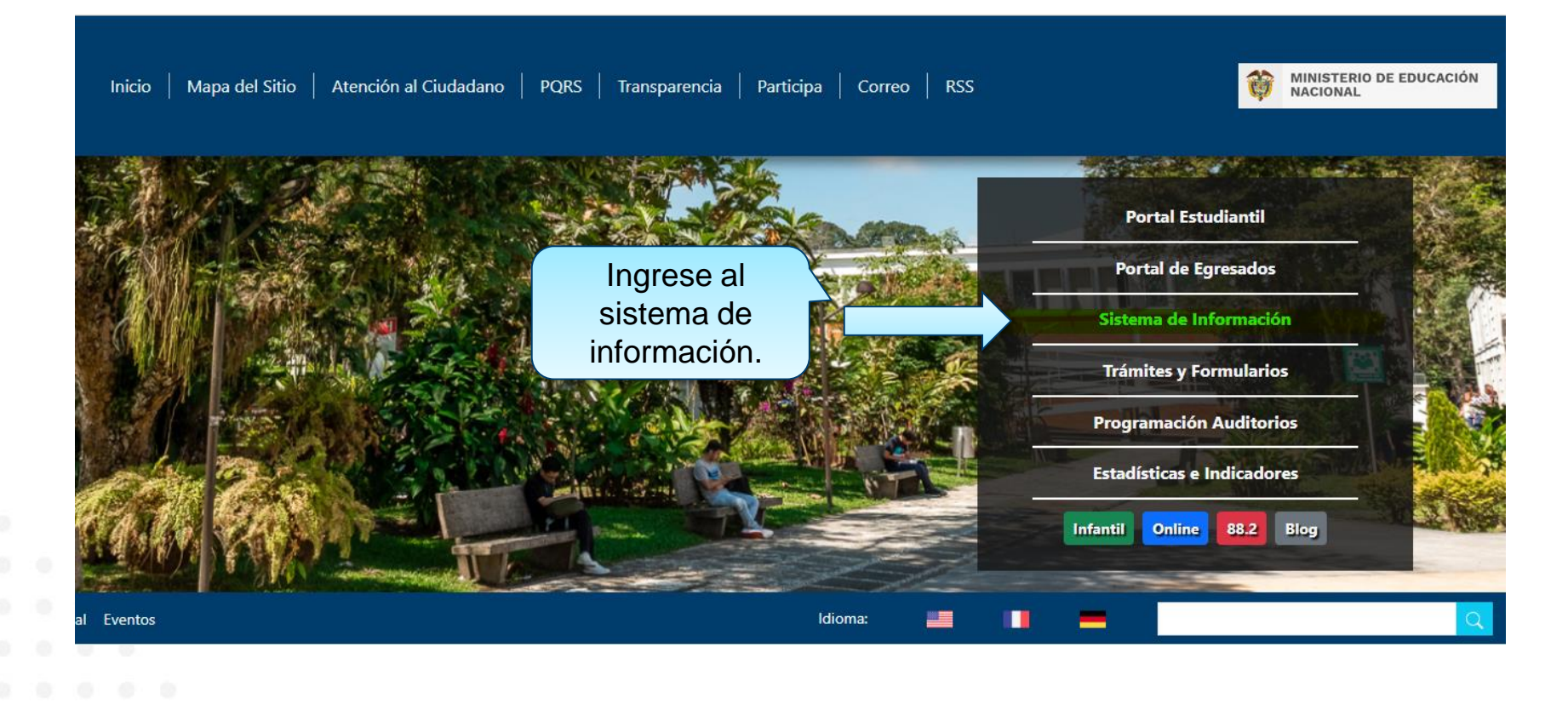

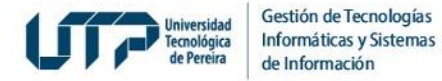

## 2. Autentíquese con usuario y contraseña con el que ingresa a los Sistemas de Información

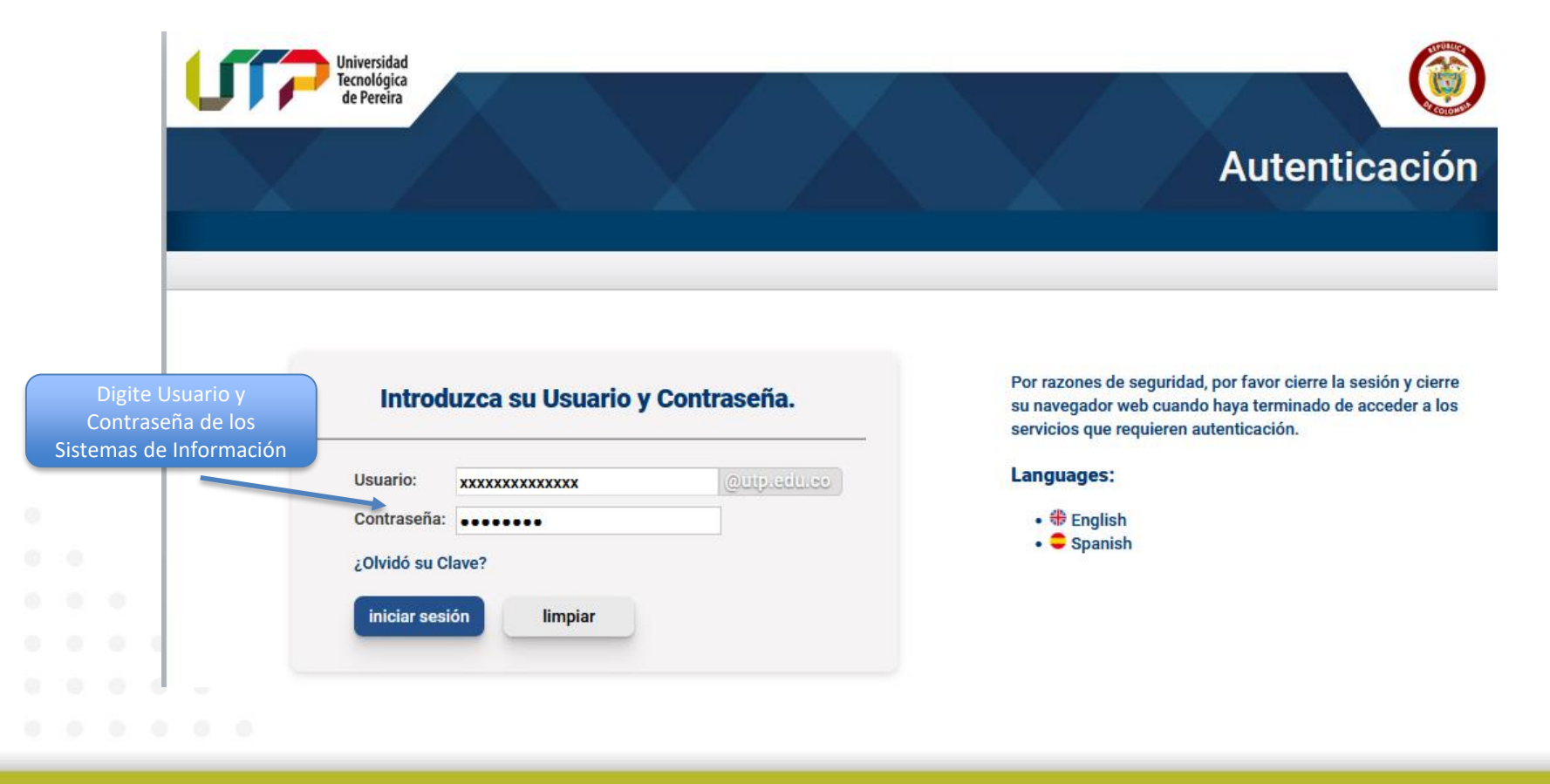

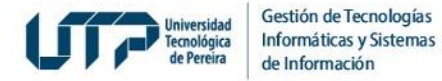

#### 3. Ingrese a Votaciones en Línea y de clic en "Actualización datos"

| i | Usuario: XXXXXXX.XXXXX<br>Cerrar Sesión |                     |          | Usuario: sandra.ocampo                                     |                    |            |
|---|-----------------------------------------|---------------------|----------|------------------------------------------------------------|--------------------|------------|
|   | Grupo                                   | Módulos             |          | Cerrar Sesión                                              |                    |            |
|   | Decanos                                 |                     |          | Grupo                                                      | Módulos            |            |
|   | Docentes                                |                     | 0        | Acompañamiento PAI                                         |                    |            |
|   | General                                 |                     | 0        | Decanos                                                    |                    |            |
|   | Gestión de Documentos                   |                     |          | Provide                                                    |                    |            |
|   | Java                                    |                     | <b>U</b> | Docentes                                                   |                    |            |
|   | Recurso Humano                          |                     | 0        | General                                                    |                    |            |
|   | Vicerrectoría de Investigaciones        | 1. De clic en       | •        | Gestión de Documentos                                      |                    |            |
|   | Votaciones en Línea                     | Votaciones en Línea | •        | Java                                                       |                    |            |
|   |                                         |                     | 0        | Recurso Humano                                             |                    |            |
|   |                                         |                     | 0        | Vicerrectoría de Investigaciones<br>Innovación y Extensión |                    |            |
|   |                                         |                     | ۲        | Votaciones en Línea                                        |                    | 2 De clic  |
|   |                                         |                     |          |                                                            | A dualización data | 2. De ciic |

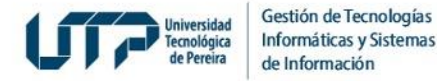

#### 4. Ingrese nuevamente sus usuario y contraseña

|  |                                                                                                    | Usuario *    |
|--|----------------------------------------------------------------------------------------------------|--------------|
|  | Ingrese al sistema con el<br>usuario de correo electrónico<br>y clave del mismo sistema<br>de información. | Contraseña * |
|  |                                                                                                    | Ingresar     |
|  |                                                                                                    |              |
|  |                                                                                                    |              |
|  |                                                                                                    |              |
|  |                                                                                                    |              |

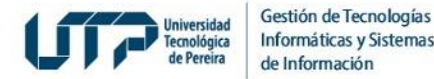

#### 5. Se mostrará esta pantalla con la siguiente descripción:

En este momento se muestra la información personal que se tiene registrada en las bases de datos de la Universidad. Si su número de celular es correcto no lo modifique y presione el botón "Confirmar datos" para aceptar esta información. Si el número de teléfono no es correcto, modifíquelo y presione el botón "Confirmar datos" para aceptar esta información. La confirmación de estos datos es importante para ejercer su derecho al voto, ya que se realizará un proceso de doble factor de autenticación.

|                                    | Actualización de datos Actualize exclusivamente su número de celular                                                                                                    | 3. De clic en salir una vez<br>haya confirmado datos |  |  |  |
|------------------------------------|----------------------------------------------------------------------------------------------------|------------------------------------------------------|--|--|--|
| DATOS<br>20 Actualización de datos | En este momento se muestra la información personal que se tiene registrada en las bases de datos de la Universidad. Si su número de celular es correcto, no lo modifique y presione el botón "Confirmar datos" para aceptar esta información. Si el número<br>de teléfono no es correcto, modifiquelo y presione el botón "Confirmar datos" para aceptar esta información. La confirmación de estos datos es importante para ejercer su derecho al voto, ya que se realizará un proceso de dable factor de autenticación. |                                                      |  |  |  |
|                                    | Documento XXXXXXXXX Nombre completo Pedro Nuñez Perez                                                                                                    |                                                      |  |  |  |
|                                    | Número de Celular                                                                                                    | alizarse en caso de no<br>er al número actual        |  |  |  |
|                                    | 2. En todo caso deberá c<br>clic en Confirmar datos                                                                                                    | dar<br>s                                             |  |  |  |
|                                    | Universidad Tecnológica de Pereira - Reacreditada como institución de Alta Galidad por el MEN - 2021 / 2031 - Institución de Educación Superior Vig                                                                                                    | gilada por el MinEducación                           |  |  |  |

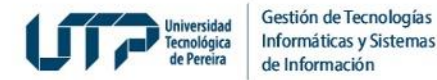

#### 6. Si no muestra sus datos personales, deberá:

- 1. Cerrar sesión dando clic en el siguiente ícono 🕤 de la parte superior derecha y vuelva a ingresar con sus credenciales.
- 2. Borrar Caché de su navegador mediante las teclas: ctrl+shift+supr y volver a ingresar.
- 3. Si el problema persiste, escriba al único canal autorizado: <u>soportevotaciones@utp.edu.co</u> y anexe el pantallazo.

| 1172                               |                                                                                                    | Ð       |
|------------------------------------|----------------------------------------------------------------------------------------------------|---------|
|                                    | Actualización de datos<br>Actualice exclusivamente su número de celular                                                                                                    |         |
| DATOS<br>20 Actualización de datos | En este momento se muestra la información personal que se tiene registrada en las bases de datos de la Universidad. Si su número de celular es correcto, no lo modifique y presione el botón "Confirmar datos" para acepta<br>esta información. Si el número de teléfono no es correcto, modifiquelo y presione el botón "Confirmar datos" para aceptar esta información. La confirmación de estos datos es importante para ejercer su derecho al voto, yo<br>que se realizará un proceso de doble factor de autenticación.<br>IMPORTANTE: si no se muestra su información personal, por favor cierre sesión e intente ingresar nuevamente. Si el inconveniente persiste, comuniquese a través del canal oficial: soportevotaciones@utp.edu.co | ar<br>a |
|                                    | Documento                                                                                                    |         |
|                                    | Nombre completo                                                                                                    |         |
|                                    | Número de Celular                                                                                                    |         |
|                                    | Confirmar datos                                                                                                    |         |
|                                    | Universidad Tecnológica de Pereira - Reacreditada como Institución de Alta Calidad por el MEN - 2021 / 2031 - Institución de Educación Superior Vigilada por el MinEducación                                                                                                    | cación  |

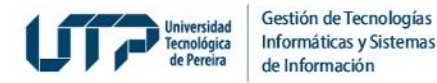

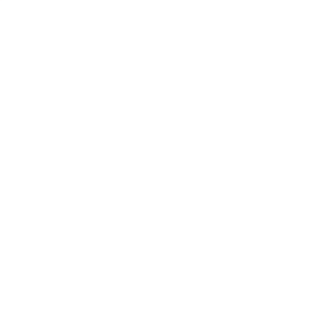

# **MUCHAS GRACIAS**

#### GESTIÓN DE TECNOLOGÍAS INFORMÁTICAS Y SISTEMAS DE INFORMACIÓN